## (Magnetic Field)

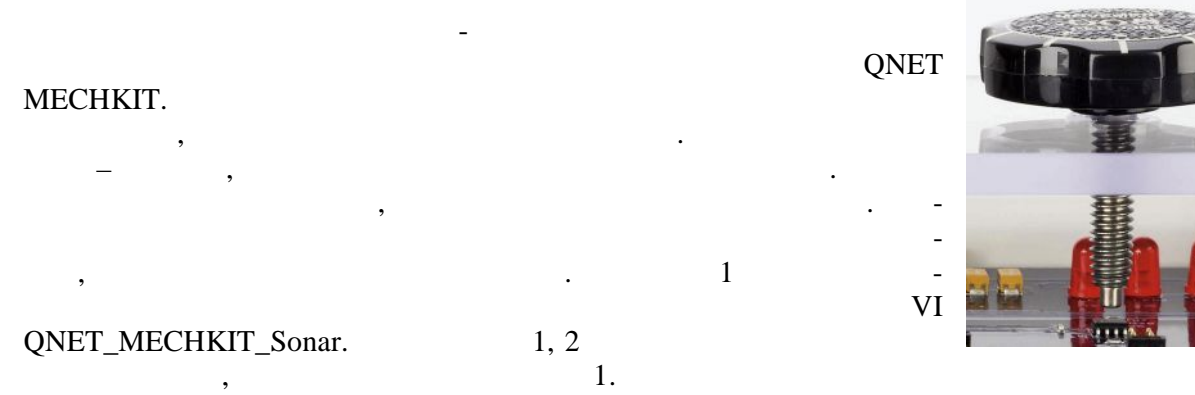

<sup>1.</sup> 

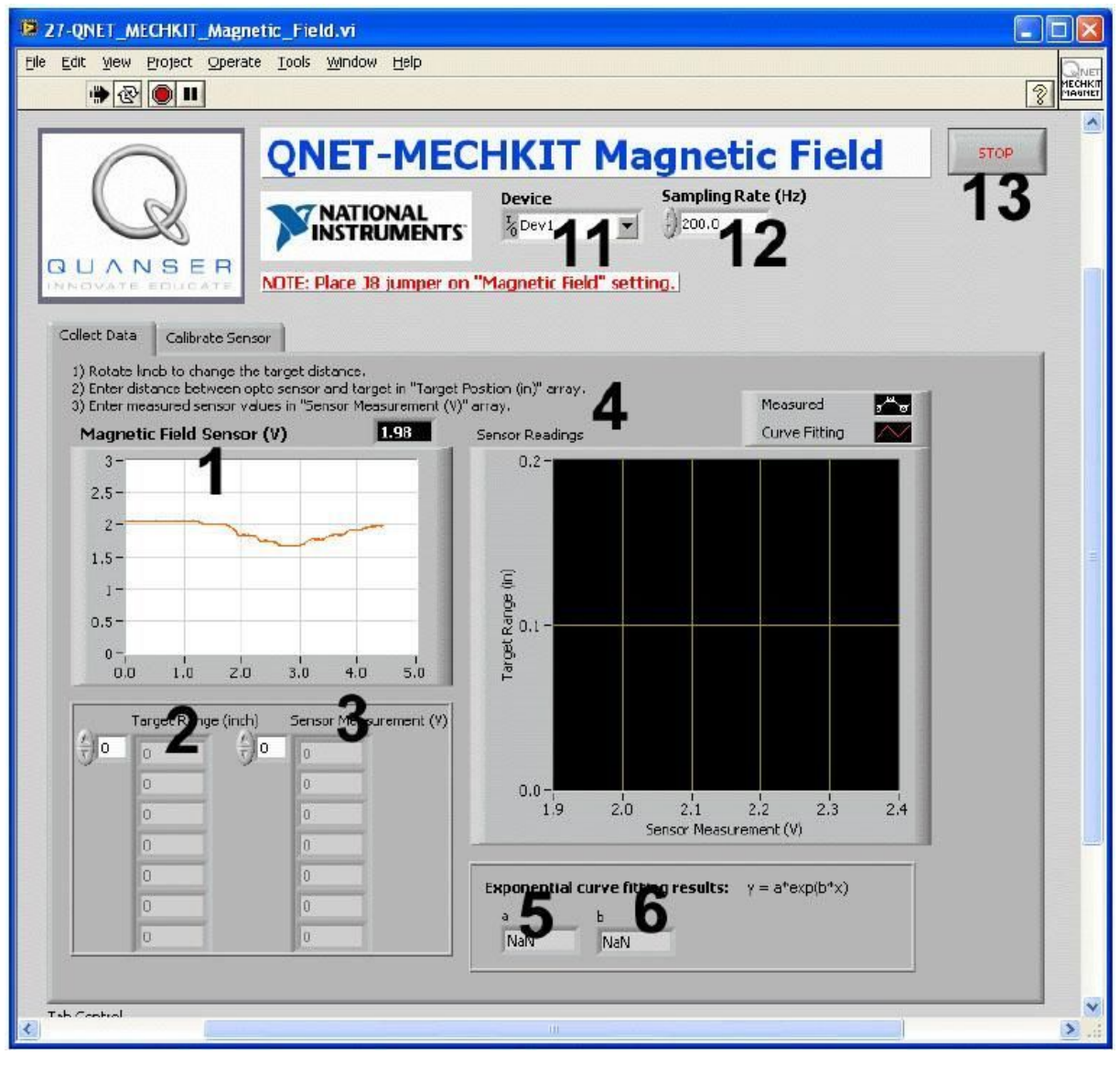

. 1. VI QNET MECHKIT Magnetic Field:

"Collect Data"

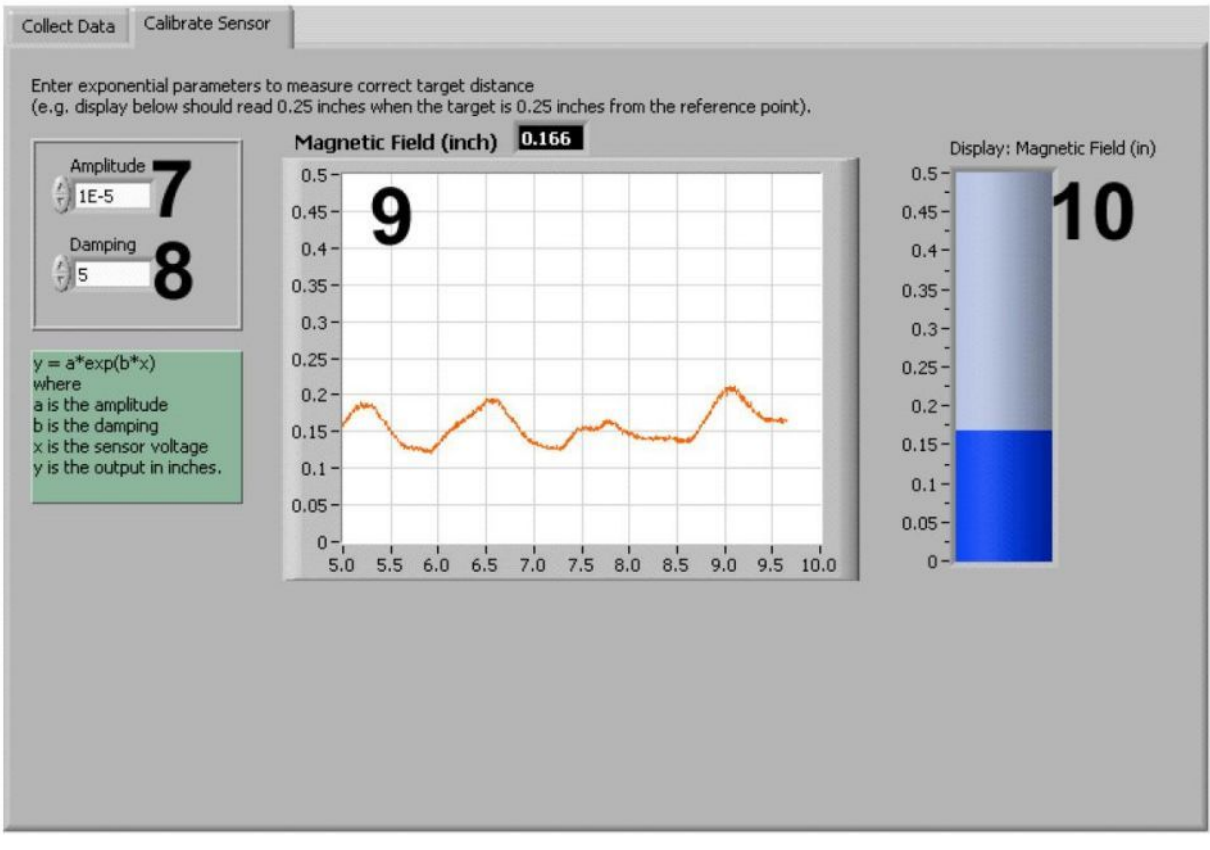

. 2. VI QNET MECHKIT Magnetic Field:

"Calibrate Sensor"

VI QNET MECHKIT Pressure Sensor

| ID |                              |          | • • |
|----|------------------------------|----------|-----|
| 1  | Magnetic Field Sensor<br>(V) | ,<br>,   |     |
| 2  | Target Range (in)            |          |     |
| 3  | Sensor Measurement<br>(V)    | -<br>, - |     |
| 4  | Sensor Readings              | -        |     |
| 5  | a                            | ,        |     |
| 6  | b                            | ,<br>,   |     |
| 7  | Amplitude                    | -        |     |

| 8  | Damping               | /                                     | - |  |
|----|-----------------------|---------------------------------------|---|--|
|    |                       |                                       |   |  |
| 9  | Magnetic Field (inch) |                                       | - |  |
|    |                       | ,                                     | - |  |
|    |                       | Amplitude Damping.                    |   |  |
| 10 | Magnetic field (in)   |                                       |   |  |
|    |                       | ,                                     | - |  |
|    |                       | Amplitude Damping.                    |   |  |
| 11 | Device                | DAQ                                   |   |  |
| 12 | Sampling Rate         |                                       | - |  |
| 13 | Stop                  | · · · · · · · · · · · · · · · · · · · |   |  |
|    |                       | VI                                    |   |  |
| 1  | 1                     |                                       |   |  |

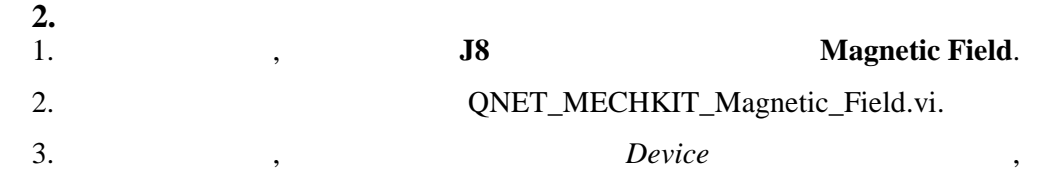

3.

| Device             | Sampling Rate (Hz) |
|--------------------|--------------------|
| <sup>I</sup> %Dev1 | - (250.0           |
| Browse             |                    |
| Dev1               |                    |
| Dev2               |                    |

.

. 3

2.1.

1.

6. 2

| (4). 1 in = 2,54 . | 0.                       | 0     | Target Range ( )                     |
|--------------------|--------------------------|-------|--------------------------------------|
| 2. 0 ,             | Sensor Measurement (V) ( | . 4). | ,                                    |
| 3. ,               | 1                        |       | ,<br>20 .<br>Target Range (in) ( 4). |
| 4.                 |                          |       | Sensor Measurement (V).              |
| 5.                 |                          | ).    | (                                    |

\_

\_

,

7.

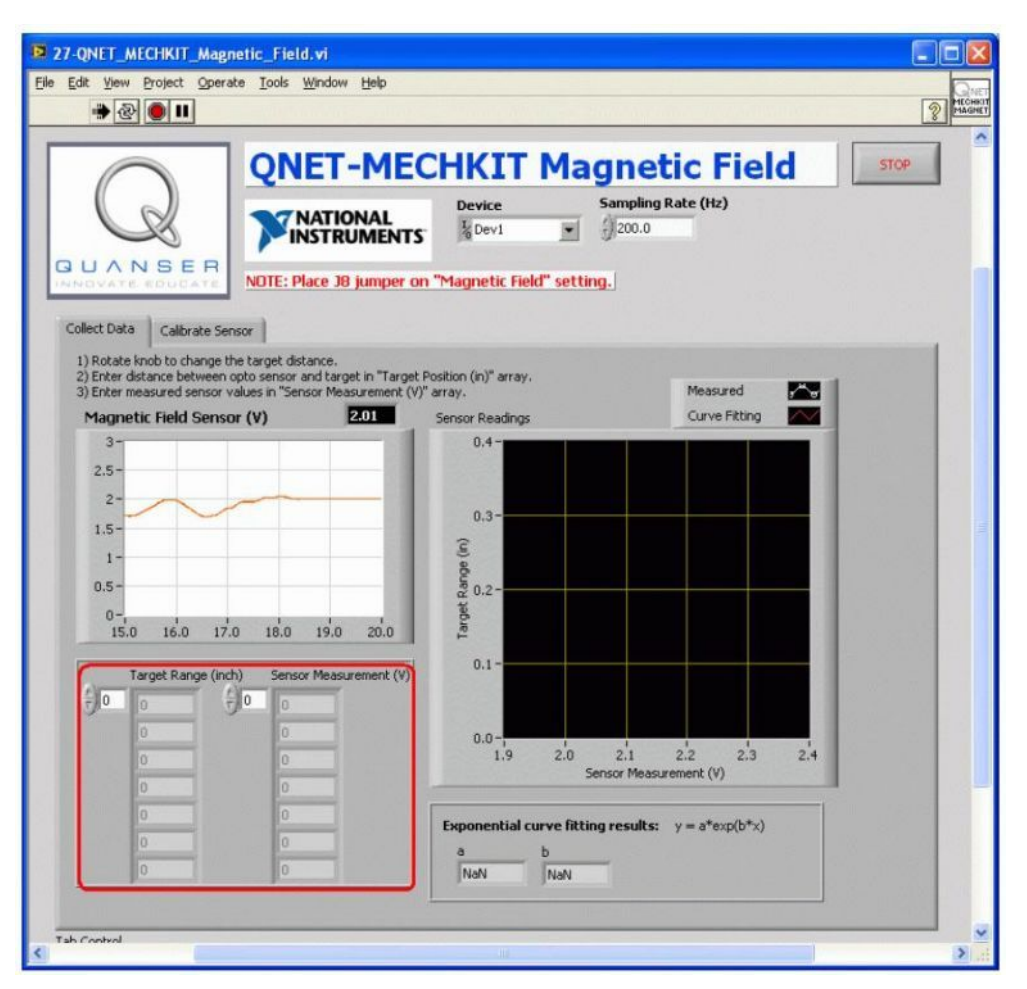

. 4.

2.2

,

| 1. | VI QNET_M              | IECHKIT_ Optical.vi.      |      |   |  |
|----|------------------------|---------------------------|------|---|--|
| 2. | Calibratic<br>Gain Dai | n Sensor<br>nping ( . 5), |      |   |  |
|    | ,<br>0,10              |                           | 0,10 | , |  |
| 3. |                        |                           | 3.   |   |  |

-

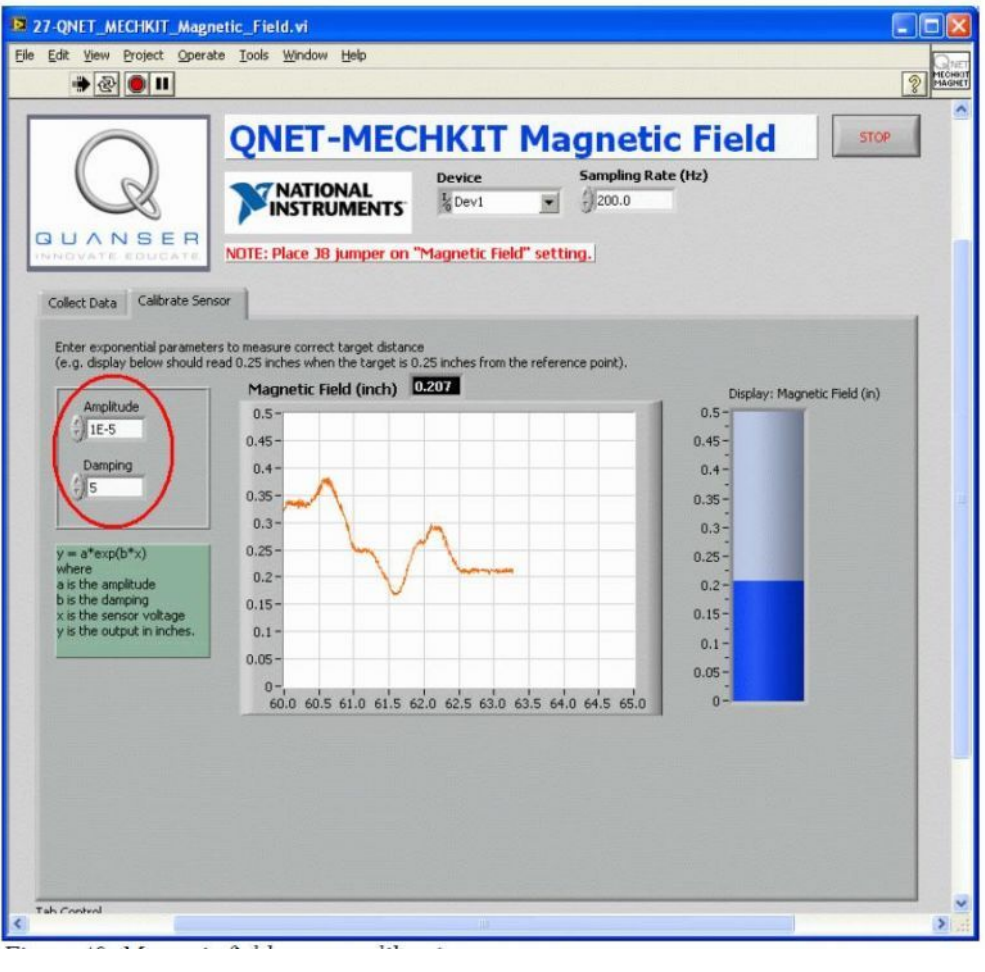

. 5.

## 2.3

*1*.

| 2.    |      |
|-------|------|
| ( )   | ( )  |
| 0     | 1.92 |
| 0.025 | 2.07 |
|       |      |
|       |      |

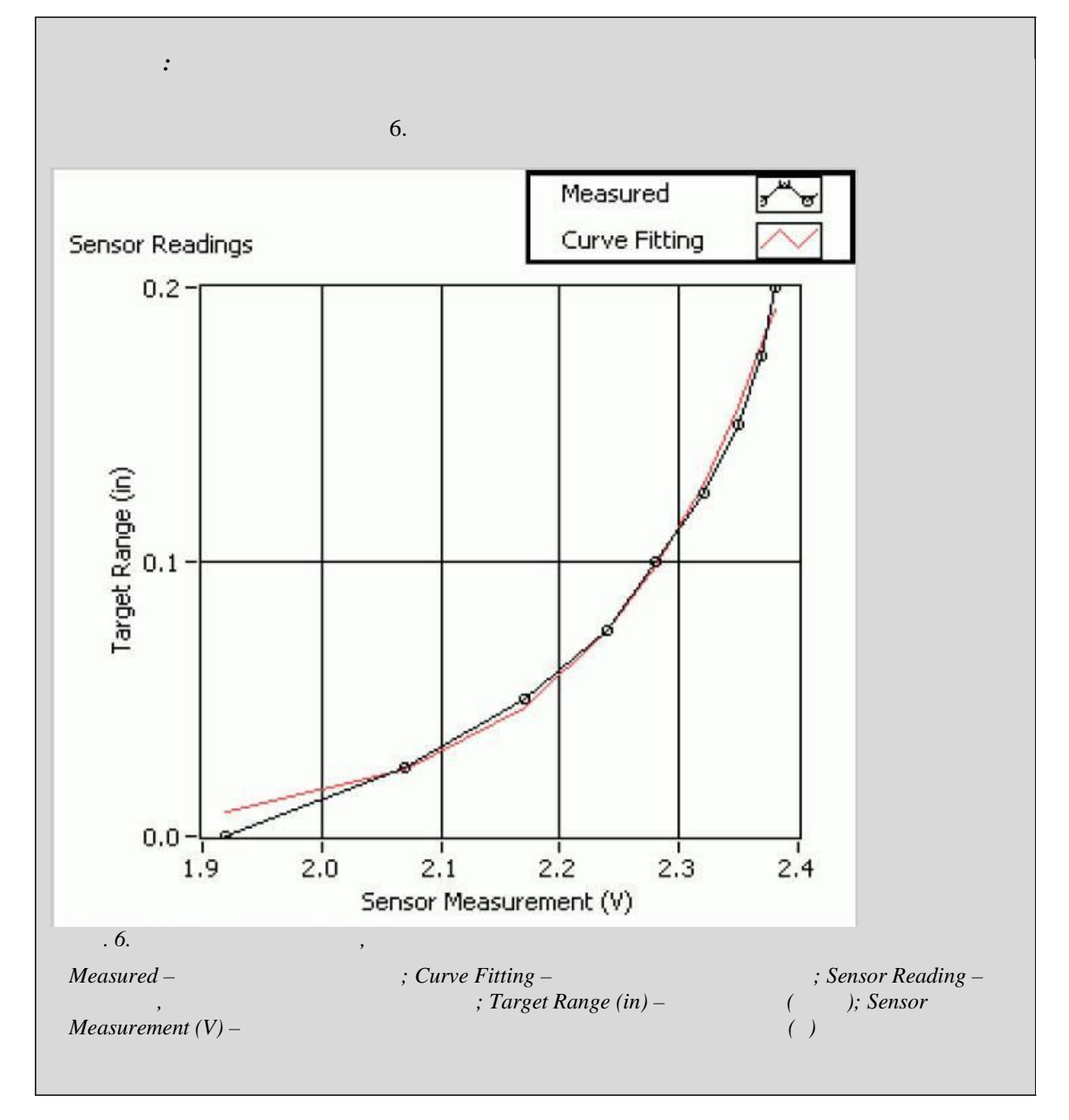

2.

| 3.                       |           |   |   |    |
|--------------------------|-----------|---|---|----|
| :                        |           |   |   |    |
|                          | 2.29E-008 | / |   |    |
|                          | 6.7       |   |   |    |
| -0.5<br>2SA10<br>SS511AT | ,         | , | ( | ). |

6